## USER MANUAL APLIKASI WBS (WHISTLEBLOWING SYSTEM)

## PT KIDECO JAYA AGUNG

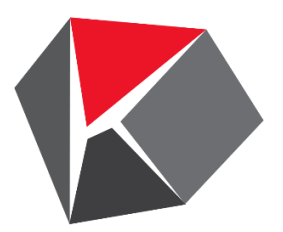

Tahapan dalam pengaduan menggunakan Whistleblowing System PT. Kideco Jaya Agung adalah sebagai berikut:

- 1. Buka Whistleblowing System melalui browser (Google Chrome atau Mozila FireFox) dengan versi terbaru dengan alamat <u>https://wbs.kideco.app/</u>
- 2. Akan muncul halaman utama whistleblowing system seperti berikut

|                                                                                                    | HOME FORM CHART SIGN IN |
|----------------------------------------------------------------------------------------------------|-------------------------|
| KIDECO<br>WHISTLEBLOWING SYSTEM<br>The Kideco Jaya Agung Whistleblowing System is a communication channel that can<br>be used by internal and external stakeholders such as employees, customers,<br>suppliers, etc., to report inappropriate behavior or suspected wrongdoing by an<br>employee that is perceived as a fraud, and bribery. | Check Update Report     |
| See <u>Guidance</u> Before submit the report.<br>Please do not report: Personal issues, hearsays/gossips, eg. adultery, personal rivalry, etc<br>REPORT PERSON C                                                                                                    | CHECK REPORT            |

COPYRIGHT © 2021 | PT. KIDECO JAYA AGUNG

3. Klik tombol report Person atau menu Form pada header Web, setelah diklik maka akan menuju halaman pengaduan sebagai berikut

| Disclaimer PT Kideco Jaya Agung. will not disclose your personal identity as a whistleblower, since we focus only to the information that you h Type of Indicated Violation* Fraud Email Fullname Phone Number Description* Where * Where * Where * How * How Much dd Data Person Coose File_No file chosen atimum size per file is 25 MB and in PDF, Photo or Video format. Extent                                                                                                    | nformation that you have given. | FORM WBS                                                                          |                                          |  |  |  |  |
|----------------------------------------------------------------------------------------------------|---------------------------------|-----------------------------------------------------------------------------------|------------------------------------------|--|--|--|--|
| PT Kideco Jaya Agung, will not disclose your personal identity as a whistleblower, since we focus only to the information that you h Type of indicated Violation* Fraud Email Fullname Phone Number Description* Where * When * How * How Much dd Data Person Choose File No file chosen stimum size par file is 25 MB and in PDF, Photo or Video format. Storell                                                                                                    | nformation that you have given. |                                                                                   | Disclaimer                               |  |  |  |  |
| Type of Indicated Violation * Fraud Email Fullname Phone Number Description * Where * Where * How * How Much dd Data Person Choose File No file chosen stimum size per file is 25 MB and in PDF, Photo or Video format. Storet                                                                                                    | ne Number                       | ng. will not disclose your personal identity as a whistleblower, since we focus o | PT Kideco Jaya Agung. will not discl     |  |  |  |  |
| Email Fullname Phone Number Description* Where * When * How * How Much Mod Data Person Choose File No file chosen stimum size per file is 25 MB and in PDF. Photo or Video format. North                                                                                                    | ADD PERSON                      | on*                                                                               | Type of Indicated Violation "            |  |  |  |  |
| Description * Where * When * How * How Much Id Data Person Cooperative State and in PDF, Photo or Video format. Cooperative State and in PDF, Photo or Video format. Cooperative State and in PDF, Photo or Video format. Cooperative State and State and State | ADD PERSON                      | Fullname                                                                          | Email                                    |  |  |  |  |
| Where * When * How * How Much Id Data Person Choose File No file chosen Choose File No file chosen Choose File No file chosen Choose File No file chosen Choose File No file chosen                                                                                                    | ADD PERSON                      |                                                                                   | Description *                            |  |  |  |  |
| Where * When * How * How Much Id Data Person Choose File No file chosen ximum size per file is 25 MB and in PDF, Photo or Video format. Submit                                                                                                    | ADD PERSON                      |                                                                                   |                                          |  |  |  |  |
| When * How * How Much Id Data Person Choose File No file chosen Ximum size per file is 25 MB and in PDF, Photo or Video format.                                                                                                    | ADD PERSON                      |                                                                                   | Where *                                  |  |  |  |  |
| How * How Much Id Data Person Choose File No file chosen ximum size per file is 25 MB and in PDF, Photo or Video format. ADD ADD ADD ADD ADD ADD ADD ADD ADD AD                                                                                                    | ADD PERSON                      |                                                                                   | When *                                   |  |  |  |  |
| How Much<br>Id Data Person<br>Choose File No file chosen<br>ximum size per file is 25 MB and in PDF, Photo or Video format.                                                                                                    | ADD PERSON                      |                                                                                   | How*                                     |  |  |  |  |
| Id Data Person                                                                                                    | ADD PERSON                      |                                                                                   | How Much                                 |  |  |  |  |
| Choose File No file chosen<br>ximum size per file is 25 MB and in PDF, Photo or Video format.                                                                                                    |                                 |                                                                                   | id Data Person                           |  |  |  |  |
| ximum size par file is 25 MB and in PDF, Photo or Video format.                                                                                                    |                                 | e chosen                                                                          | hoose File No file chosen                |  |  |  |  |
| submit                                                                                                    |                                 | 25 MB and in PDF, Photo or Video format.                                          | ximum size per file is 25 MB and in PDF, |  |  |  |  |
|                                                                                                    |                                 |                                                                                   | Submit                                   |  |  |  |  |
|                                                                                                    |                                 |                                                                                   |                                          |  |  |  |  |
|                                                                                                    |                                 |                                                                                   |                                          |  |  |  |  |
|                                                                                                    |                                 |                                                                                   |                                          |  |  |  |  |

COPYRIGHT @ 2020 | PT. KIDECO JAYA AGUNG

4. Masukkan data yang diperlukan pada input kolom yang telah tersedia. Jika anda sudah yakin dengan data anda silahkan submit dan jangan lupa simpan case number dan password untuk melihat perkembangan laporan anda.

|                                                                                                    | HOME FORM CHART SIGN IN |  |  |
|----------------------------------------------------------------------------------------------------|-------------------------|--|--|
| Whistleblowing System<br>To check the status of violation reporting that has been<br>made before<br>Case Number: WBS/12/2020/0004<br>Password : AUGbQ |                         |  |  |
| COPYRIGHT © 2020   PT. KIDECO JAYA AGUNG                                                                                                    |                         |  |  |

5. Untuk mengecek perkembangan dari case anda silahkan menuju Home dan masukkan Case Number dan password pada sisi kanan aplikasi

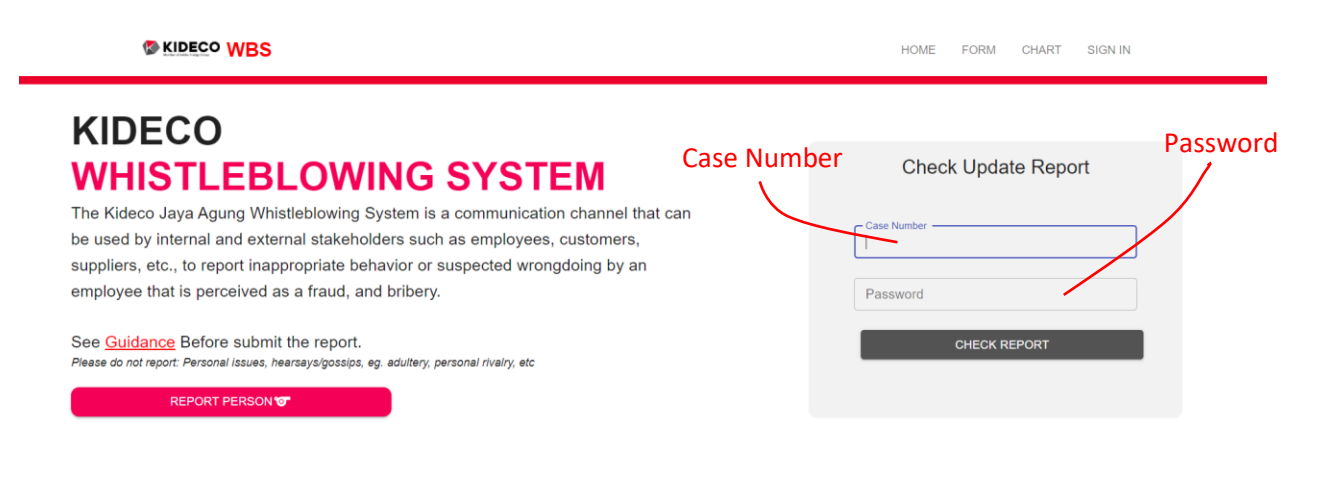

COPYRIGHT © 2021 | PT. KIDECO JAYA AGUNG

6. Jika data yang anda masukkan benar maka anda akan melihat halaman sebagai berikut, terdapat menu **Data** untuk melihat status laporan anda.

| Status          | Verification in progress                               |
|-----------------|--------------------------------------------------------|
| Case Number     | WBS/01/2021/0002                                       |
| Password        | pvnHo                                                  |
| Туре            | Fraud                                                  |
| Email           |                                                        |
| Fuliname        |                                                        |
| Phone<br>Number |                                                        |
| Description     | test                                                   |
| Where           | test                                                   |
| When            | test                                                   |
| How             | test                                                   |
| File            | WBS0120210002-0.png                                    |
|                 | <u>*</u>                                               |
| Person          | jon<br>test - test                                     |
| History         | * Case Created On 2021-01-04 02:37:35.103 By Anonymous |
|                 | BACK                                                   |

Case Number WBS/01/2021/0002